# Humi

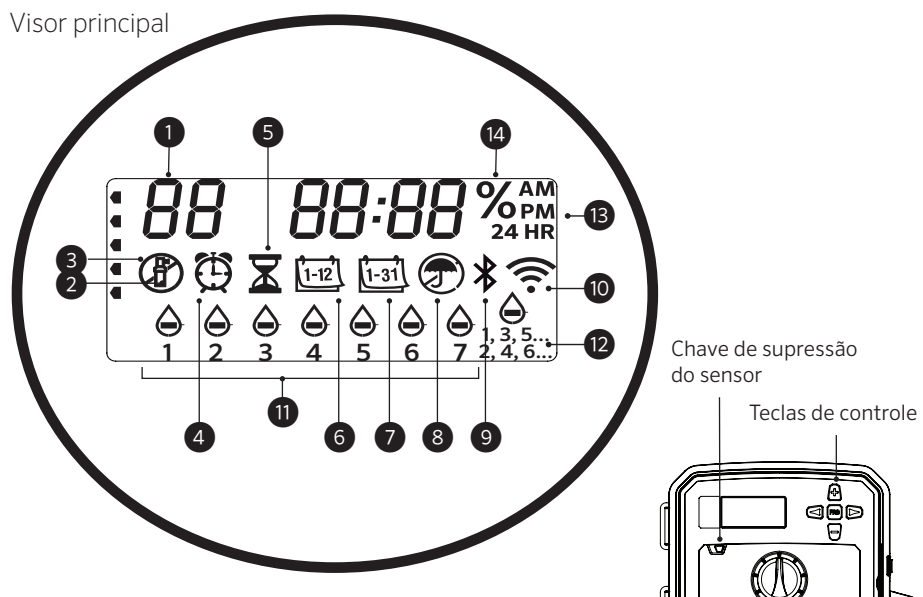

As funções do seletor e das teclas do X2 ficam desativadas auando o Wi-Fi está ligado,

assim como a programação e as configurações existentes. Toda a programação é gerenciada por meio do software online do Hydrawise<sup>™</sup>. A estação manual, o programa manual e o teste de todas as estações podem ser ativados no controlador.

- 1 Indicador do programa
- (2) Estação em operação
- (3) Dias com o aspersor desligado
- Símbolo da hora de início (4)
- 5 Símbolo do tempo de rega
- 6 Símbolo do mês
- (7) Símbolo do dia

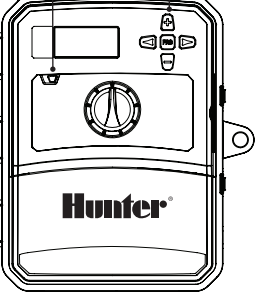

- 8 Sensor de chuva ativo/ignorar
- (9) Bluetooth<sup>®</sup> ativado
- (10) Wi-Fi ativado
- (11) Dias da semana
- (12) Dias ímpares/pares/intervalos
- (13) Modo de hora (AM/PM/24 HR)
- (14) Ajuste sazonal (%)

A marca denominativa e os logotipos do Bluetooth® são marcas comerciais registradas de propriedade da Bluetooth SIG, Inc., e seu uso pela Hunter Industries Corporation é feito sob licença.

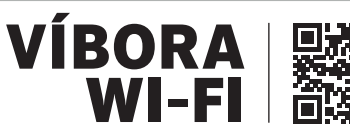

https://hunter.direct/WAND

O seletor deve estar na posição RUN (automático) para realizar a irrigação automática

#### Ajuste da data e hora atuais

- 1. Gire o seletor para a posição DATE/TIME (Data/Hora).
- 2. O ano atual aparecerá piscando. Use as teclas + e para alterar o ano. Pressione a tecla ► para avançar para o ajuste do mês.
- 3. O mês aparecerá piscando. Use as teclas + e para alterar o mês. Pressione a tecla ► para avançar para o ajuste do dia.
- 4. O dia aparecerá piscando. Use as teclas + e para alterar o dia do mês. Pressione a tecla > para avançar para o ajuste da hora.
- 5. Será exibida a hora. Use as teclas + e para selecionar AM, PM ou 24 HR para exibir todos os horários no formato 24 horas.
- 6. Pressione a tecla ► para ir para as horas. Use as teclas + e para alterar a hora exibida no visor.
- 7. Pressione a tecla ► para ir para os minutos. Use as teclas + e - para alterar os minutos exibidos no visor.

Gire o seletor para a posição RUN (automático). O ajuste de data e hora estará concluído.

#### Definindo horários de início do programa

- 1. Gire o seletor para a posição START TIMES (horários de início).
- 2. Pressione a tecla PRG (Programa) para selecionar A, B ou C.
- 3. Use as teclas + e para alterar o horário de início. O horário de início avanca em incrementos de 15 minutos.
- 4. Pressione a tecla ▶ para adicionar outro horário de início, ou a tecla **PRG** para ajustar o horário do próximo programa.

# Exclusão do horário de início do programa

Com o seletor ajustado para a posição START TIMES (horários de início). pressione as teclas + e - até chegar em 12:00 AM (meia-noite). Nessa posição, pressione a tecla - uma vez para chegar na posição "OFF (desligado)".

# Ajuste dos tempos de rega da estação

- 1. Gire o seletor para a posição **RUN TIMES** (tempos de rega).
- 2. Use a tecla **PRG (programa)** para selecionar o programa (A, B ou C).
- 3. Use as teclas + e para alterar o tempo de rega da estação exibido no visor. Os tempos de rega podem ser ajustados para 1 minuto a 6 horas.
- 4. Pressione a tecla ► para prosseguir para a próxima estação.
- 5. Repita para todas as estações.

# Definição dos dias de rega

- Gire o seletor para a posição WATER DAYS (dias de rega).
- O visor indicará o último programa selecionado (A, B ou C). Para passar para outro programa, pressione a tecla PRG (Programação).
- O ponteiro na parte inferior da tela indica o dia da semana selecionado no momento.
   Pressione + ou - para selecionar os dias de rega ou sem rega \_.

# Seleção da rega em dias pares ou ímpares

- 1. Pressione ► para passar todos os dias da semana para ODD (ÍMPAR) ou EVEN (par).
- 2. Pressione + para selecionar ou cancelar ODD (ÍMPAR) ou EVEN (par).

# Seleção da rega em intervalos

- 1. Pressione ► para passar ODD (impar) e EVEN (par) para INT (intervalos).
- 2. Pressione + ou para definir os dias de intervalo.
- 3. Pressione + ou para definir quantos dias até a próxima rega.

# Bomba (P/MV)

Pressione ► para selecionar as estações. Pressione + ou - para definir a **saída de** P/MVpara **ON (LIGADO)** ou **OFF (DESLIGADO)** para a estação. (P/MV geralmente fica ligado para todas as estações.)

# Ajuste Sazonal

Troque todos os tempos de rega por um percentual para condições locais.

Pressione + ou – para alterar de 10% para 200% dos tempos de rega originais.

#### Estação manual

- 1. Gire o seletor para a posição Manual.
- Pressione ► para selecionar estação. Use
  + ou para definir o tempo de rega manual.
- 3. Gire o seletor para a posição Run (automático) para iniciar imediatamente.

# Programa manual

- 1. Gire o seletor para a posição **RUN** (AUTOMÁTICO).
- 2. Mantenha a tecla ► pressionada por três segundos.
- 3. Pressione **PRG (programação)** para selecionar o programa.
- 4. Solte o botão por dois segundos. O programa iniciará.
- 5. Pressione a tecla ► para avançar para outra estação dentro do programa.

# Início e avanço manual com um toque

- 1. Segure o botão direito por dois segundos.
- 2. Pressione o botão **PRG** para selecionar o programa.
- 3. Pressione o botão esquerdo ou direito para selecionar um setor.

- 4. Pressione o botão + ou para alterar o tempo de rega.
- 5. Após uma pausa de dois segundos, o programa será iniciado. A qualquer momento durante o ciclo manual, os botões esquerdo ou direito podem ser usados para passar de setor em setor manualmente.

# Programa de teste

Coloca todas as estações em funcionamento para um teste do tempo de rega.

- 1. Mantenha a tecla **PRG (PROGRAMAÇÃO)** pressionada por três segundos.
- 2. A estação 1 é exibida. Pressione + ou para inserir o tempo de rega.
- 3. Aguarde dois segundos, todas as estações realizarão o teste de tempo de rega.

# Sistema desligado

Gire o seletor para a posição System **OFF** (sistema desligado). Não ocorrerá rega com o seletor nessa posição.

# Desligamento da irrigação programável

- Gire o seletor para a posição System OFF (sistema desligado), aguarde até que OFF pare de piscar.
- 2. Pressione + ou para definir por quantos dias deverá permanecer desligado.
- 3. Gire o seletor novamente até a posição **RUN** (AUTOMÁTICO). O visor exibirá os dias restantes na posição desligado e a irrigação será retomada quando o número de dias em que o sistema deverá permanecer desligado chegar a O. Para cancelar o desligamento da rega, gire o seletor para OFF (desligado), aguarde até que OFF pare de piscar e, então, gire o seletor novamente para Run.

#### Supressão de sensores

Substitui o desligamento do sensor para permitir a irrigação.

- 1. Mova a chave **BYPASS** do sensor para a posição **BYPASS**.
- 2. Volte o interruptor para a posição **ACTIVE (ATIVO)** para permitir o desligamento do sensor.

# DICAS DE PROGRAMAÇÃO

Um programa é um cronograma de irrigação que inclui horários de início, horários de rega e dias de rega.

O horário de início é a hora do dia em que o programa inicia a irrigação.

O tempo de rega é a duração da irrigação por estação (zona).

É necessário haver um horário de inicio para que o programa completo seja executado.

| FUNÇÕES AVANÇADAS E OCULTAS           |                                                                                                    |                                                                                                    |  |
|---------------------------------------|----------------------------------------------------------------------------------------------------|----------------------------------------------------------------------------------------------------|--|
| Função                                | Onde pode ser encontrada                                                                                                    | Descrição                                                                                                    |  |
| SUBSTITUIÇÃO PROGRAMÁVEL<br>DO SENSOR | Mantenha a tecla – pressionada e gire para a posição Start Times (horários de início).                                                            | Define as estações específicas que vão ignorar os desligamentos do sensor. Selecione as estações<br>com ◀ ou ▶, (use +/−) para alterar<br>para <b>OFF (DESLIGAR)</b> para ignorar o sensor.       |  |
| CICLO E SECA                          | Pressione+ e gire para Run Times (horários de rega).<br>Insira o ciclo, pressione <b>PRG (programação)</b> para<br>definir Soak (infiltração)     | Define o tempo máximo que uma estação pode funcionar ao mesmo tempo e o tempo mínimo que<br>ela deve esperar antes de outro ciclo.<br>Divide o tempo de rega em segmentos para evitar escoamento. |  |
| ATRASO ENTRE SETORES                  | Mantenha a tecla-pressionada e gire para Run<br>Times (horários de rega)                                                                          | Insere uma espera (segundos ou minutos) entre estações em um tempo de rega, para válvulas<br>Ientas ou tanques de recarga.                                                                        |  |
| OCULTAR PROGRAMAS                     | Mantenha a tecla- pressionada e gire para Water<br>Days (dias de rega)                                                                            | Use +/- para mudar de 4 para 1 para ocultar os programas extras. A opção 1 exibirá somente o<br>programa A, horário de início 1. 4 exibirá todos os programas e todos os horários de início.      |  |
| ESPERA DE CLIK                        | Mantenha a tecla + pressionada e gire para Off<br>(desligado)                                                                                     | Defina o número de dias para a irrigação ficar desligada depois que o sensor tiver sido ativado e<br>restaurado.                                                                                  |  |
| TEMPO TOTAL DE REGA                   | Gire para Run Times (horários de rega). Pressione<br>◀ quando a estação 1 for exibida, <b>PRG (programa)</b><br>para selecionar outros programas. | Calcula e exibe o total de tempos de rega em uma hora de início de programa.                                                                                                    |  |
| EASY RETRIEVE <sup>™</sup>            | Mantenha as teclas + e <b>PRG (programação)</b><br>pressionadas para salvar. Mantenha as teclas – e<br><b>PRG</b> pressionadas para restaurar     | Salva todas as informações do programa para restaurar mais tarde.                                                                                                    |  |
| REDEFINIÇÃO TOTAL                     | Mantenha a tecla <b>PRG</b> pressionada e pressione a tecla <b>RESET (redefinir)</b> .                                                            | Retorna às definições de fábrica e apaga a programação de rega e os ajustes.                                                                                                    |  |
| QUICK CHECK <sup>™</sup>              | +, -, <, ▶ juntos, depois +                                                                                                    | Verifica em todas as estações se há algum problema na fiação.                                                                                                    |  |

| GUIA DE SOLUÇÃO DE PROBLEMAS                                                                                                    |                                                                                                    |                                                                                                    |  |
|----------------------------------------------------------------------------------------------------|----------------------------------------------------------------------------------------------------|----------------------------------------------------------------------------------------------------|--|
| Mostrador                                                                                                    | Possível causa                                                                                                    | Soluções                                                                                                    |  |
| O VISOR EXIBE "ERR" (ERRO)<br>COM UM NÚMERO                                                                                                    | Curto na fiação de campo ou solenoide defeituoso.                                                                                              | Verifique a fiação da instalação e a válvula solenoide. Pressione qualquer tecla para limpar a mensagem <b>ERR</b> .             |  |
| O VISOR EXIBE P "ERR"                                                                                                    | Curto na fiação ou no solenoide da bomba/válvula principal.                                                                                    | Verifique a fiação e a solenoide em <b>P/MV</b> . Verifique as especificações do relé de partida da bomba.                       |  |
| A TELA EXIBE SP "ERR"                                                                                                    | Erro na SmartPort <sup>®</sup> . Ocorrência de ruído elétrico<br>próximo à conexão com o controle remoto ou outro<br>dispositivo da SmartPort. | Afaste as conexões das fontes de ruído elétrico.                                                                                 |  |
| O MOSTRADOR EXIBE<br>IRRIGAÇÃO, MAS NÃO HÁ<br>NENHUMA EM ANDAMENTO                                                                                                    | Problema na fiação da instalação. Problema nas<br>solenoides. Não há pressão de água no sistema.                                               | Verifique a fiação da instalação (voltímetro). Verifique a(s) solenoide(s) da válvula. Verifique se a fonte de água está aberta. |  |
| MOSTRADOR CONGELADO OU<br>ILEGÍVEL                                                                                                    | Oscilação de energia                                                                                                    | Reinicie o controlador.                                                                                                    |  |
| O SENSOR DE CHUVA NÃO<br>INTERROMPE A IRRIGAÇÃO                                                                                                    | O fio do conector direto não foi removido.<br>Interruptor do sensor na Posição <b>BYPASS</b> .                                                 | Remova o fio do conector nos terminais <b>SEN</b> . Coloque a chave do sensor na posição Active (ativa).                         |  |
| O CONTROLADOR PARECE ESTAR<br>IRRIGANDO CONTINUAMENTE                                                                                                    | Horários de início em excesso.                                                                                                    | Um horário de início opera todas as estações no programa. Remova os horários de início desnecessários.                           |  |
| Se exibido, o controlador estará sendo gerenciado online com o software Hydrawise e o seletor e os botões do controlador ficarão inoperantes. Defina as programações, suspenda zonas, configure sensores e outros. Deixe o seletor na posição RUN (automático) para dar prosseguimento à programação do Hydrawise. |                                                                                                    |                                                                                                    |  |

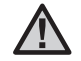

**NOTA:** se o cabo de alimentação estiver danificado, deverá ser substituído pelo fabricante ou representante autorizado, ou por outro profissional qualificado, para evitar riscos.

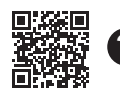

Para informações sobre soluções de problemas: https://hunter.direct/X2help